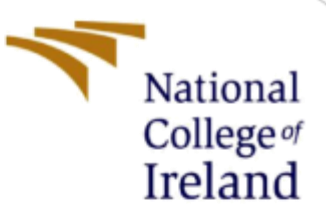

Configuration Manual

MSc Research Project MSc in Cyber Security

Anurag Nitin Mhatre Student ID: X19236042

School of Computing National College of Ireland

Supervisor: Vanessa Ayala-Rivera

# National College of Ireland

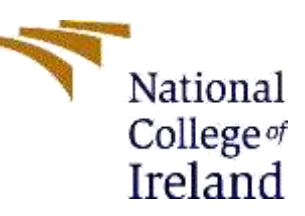

# **MSc Project Submission Sheet**

# School of Computing

| Student<br>Name:          | Anurag Nitin Mhatre                                                   |
|---------------------------|-----------------------------------------------------------------------|
| Student ID:               | X19236042                                                             |
| Programme<br>:            | MSc Cybersecurity2021                                                 |
| Module:                   | MSc Research Project                                                  |
| Lecturer:                 | Vanessa Ayala-Rivera                                                  |
| Submission<br>Due Date:   |                                                                       |
| Project<br>Title:<br>Word | Securing Home Automation against distributed denial of service attack |
| Count:                    | Page Count:                                                           |

I hereby certify that the information contained in this (my submission) is information pertaining to research I conducted for this project. All information other than my own contribution will be fully referenced and listed in the relevant bibliography section at the rear of the project.

<u>ALL</u> internet material must be referenced in the bibliography section. Students are required to use the Referencing Standard specified in the report template. To use other author's written or electronic work is illegal (plagiarism) and may result in disciplinary action.

Signature: .....Anurag Nitin Mhatre.....

Date:

#### PLEASE READ THE FOLLOWING INSTRUCTIONS AND CHECKLIST

| Attach a completed copy of this sheet to each project (including multiple copies) |  |
|-----------------------------------------------------------------------------------|--|
| Attach a Moodle submission receipt of the online project                          |  |
| submission, to each project (including multiple copies).                          |  |
| You must ensure that you retain a HARD COPY of the                                |  |
| <b>project</b> , both for your own reference and in case a project is lost        |  |
| or mislaid. It is not sufficient to keep a copy on computer.                      |  |

Assignments that are submitted to the Programme Coordinator Office must be placed into the assignment box located outside the office.

#### Configuration Manual

#### Anurag Mhatre Student ID: X19236042

The research study included a configuration Manual presenting a walkthrough of methodology that demonstrated a way to prevent Distributed Denial of Service attacks by building adaptive Routers to secure Home Automation. The configuration guide outlines the features and functioning of the software, devices as it is utilized throughout the research. This research will offer a brief overview of each step used in order to acquire findings.

## **1.** System Requirements

To minimize the time consumption when executing the software and to execute the results, we must adhere to several critical software and hardware requirements.

#### 1.1 Host System Specification

- Device name: LAPTOP-FJ6H38AB
- Processor: Intel(R) Core (TM) i7-10750H CPU @ 2.60GHz 2.59 GHz
- Installed RAM: 16.0 GB
- Product ID: 00327-35905-95214-AAOEM
- System type 64-bit operating system, x64-based processor

#### 1.2 Virtual Machines

- Operating System: Kali-Linux-2021.3 (Debian- 64 bit)
- Processors: 2
- Storage: 80 GB
- RAM: 4GB

## 2. Software's Used.

The software and technologies that are used in the research implementation process.

• GNS3- Network engineers utilize graphical network stimulators to show network architecture, create network topology, test the topology, and debug physical and virtual networks. GNS3 supports Virtual machine deployment to connect with virtual networks. As this software is open source, through this stimulator we are able to illustrate the actual smart home automation. (Getting Started with GNS3, 2021)

• HPing3 – It is a Network Tool which is used to transmit customizable TCP, ICMP and UDP packets in order to perform DOS attack. This tool is use to test the network performance in our research. Through this tool we are able to perform DOS attack in cisco router in GNS3 Stimulator.

## **3.** Software Configuration

• The instructions below demonstrate how to deploy GNS3 Stimulator step by step.

The attached link can be used to download GNS3 [https://www.gns3.com/software/download]

#### 3.1 Installing GNS3

• The User installing for first time need to registered in GNS3 site and to create an account.

| MOK1                                                | An account is required to deveload the | e GNE3 Software and participate in the     |
|-----------------------------------------------------|----------------------------------------|--------------------------------------------|
| ogin to the GNS3<br>ommunity                        | First Name                             | Last Norse                                 |
| in the growing GNIS3                                | E-mail                                 | School/Organization                        |
| stimunity of over 1 mation<br>stwork professionals. | Password                               | Confirm Password                           |
|                                                     | United States +                        | Zip Code                                   |
|                                                     | Lune GNS3 Software far:                | Education & Training +                     |
|                                                     |                                        | D - High man up for the OMMER re-realestor |
|                                                     | Create Accili                          | nt & Continue                              |

• GNS3 site will prompt user to select the version of GNS3 and to download the version for windows.

|                          | Downloa             | ad GNS3               |          |  |
|--------------------------|---------------------|-----------------------|----------|--|
| Se                       | ect the installer f | for your favourite OS |          |  |
| Windows<br>Version 2.2.2 | ,                   | Install Guide         | Download |  |
| Mac<br>Version 2.2.2     | ,                   | Install Guide         | Download |  |
| Linux<br>Version 2.2.2   | ,                   | Install Guide         | Download |  |

• Installing GNS3-all-in-one package will start automatic download with 85MB file in Size.

| GNS3-2.2.27-all-in-one-regular.exe                                              | × |
|---------------------------------------------------------------------------------|---|
| https://downloads.solarwinds.com/solarwinds/GNS3/v2.2.27/GNS3-2.2.27-all-in-one |   |
| Show in folder                                                                  |   |

• Navigating to GNS3 folder file, by clicking on GNS3 setup file the below screen is prompt.

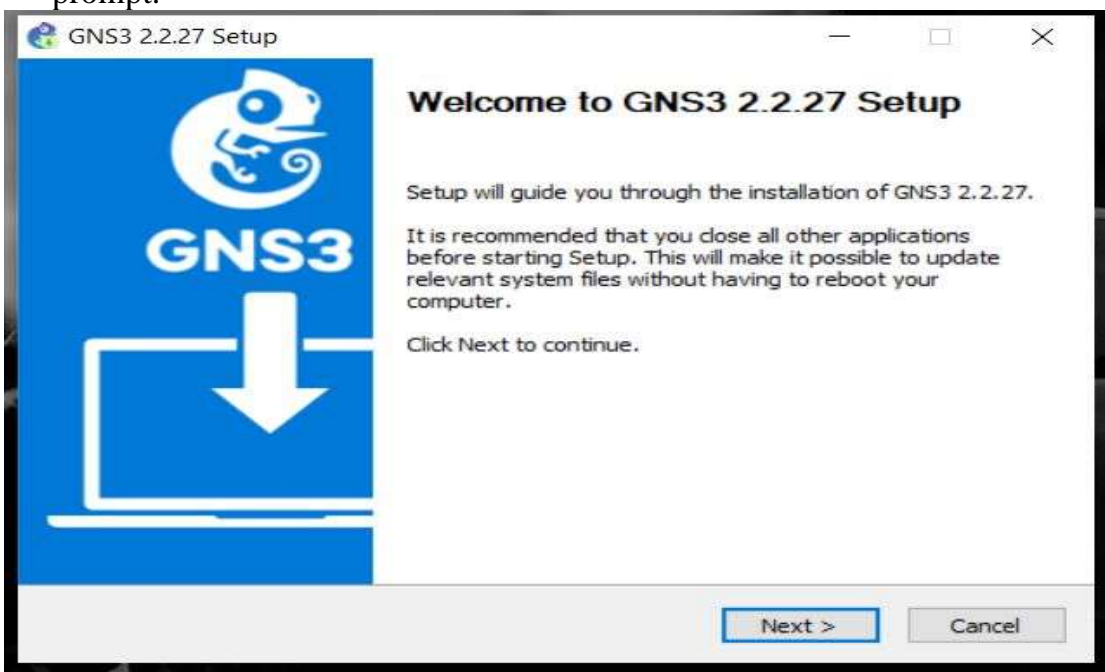

Agreeing to GNS3 License agreement it proceed to further installation.
 CNS3 2.2.27 Setup

| GNU GENERAL PUBLIC LICENS                                                                                                    | se                                                                              | ^ |
|----------------------------------------------------------------------------------------------------|---------------------------------------------------------------------------------|---|
| Copyright (C) 2007 Free Software Found<br>Everyone is permitted to copy and distributed to copy and distributed to copy and distr | ation, Inc. < <u>http://fsf.org/</u> ><br>ute verbatim copies<br>s not allowed. |   |
| The GNU General Public License is a free,                                                                                                    | copyleft license for                                                            | v |

• User can check Start menu folder prompt or user can continue the installation.

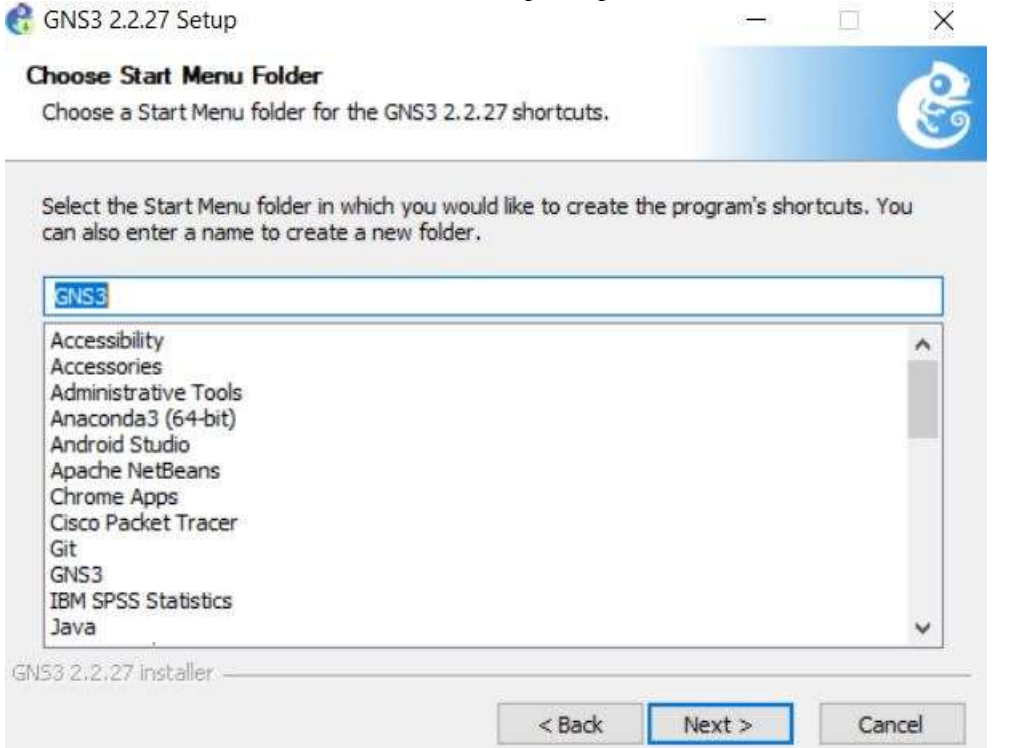

• The gns3 component allows user to select need software components or continue.

| heck the components you v<br>stall. Click Next to continue | vant to install and uncheck the comp                                   | oonents you don't want to                                                         |
|------------------------------------------------------------|------------------------------------------------------------------------|-----------------------------------------------------------------------------------|
| elect the type of install:                                 | Local installation $\sim$                                              |                                                                                   |
| r, select the optional<br>omponents you wish to<br>istall: | MSVC Runtime 2017<br>GNS3 Desktop<br>GNS3 WebClient<br>GNS3 VM<br>Cols | Description<br>Position your mouse<br>over a component to<br>see its description. |
| pace required: 327.1 MB                                    |                                                                        |                                                                                   |
|                                                            |                                                                        |                                                                                   |

| • | The next step | os are select a | proper location | to save GNS3. |
|---|---------------|-----------------|-----------------|---------------|
|---|---------------|-----------------|-----------------|---------------|

| Choose Install Location                                                                                                    |                               |             |          |          | 0 |
|----------------------------------------------------------------------------------------------------|-------------------------------|-------------|----------|----------|---|
| Choose the folder in which to install GNS3 2.2.27                                                                            |                               |             |          |          | E |
| Setup will install GNS3 2.2.27 in the following fold<br>Browse and select another folder. Click Next to c                    | ler. To install i<br>ontinue. | n a differe | ent fold | er, dick |   |
|                                                                                                    |                               |             |          |          |   |
|                                                                                                    |                               |             |          |          |   |
|                                                                                                    |                               |             |          |          |   |
| Destination Folder                                                                                                    |                               |             |          |          |   |
| Destination Folder                                                                                                    |                               |             | Pro      |          | 1 |
| Destination Folder                                                                                                    |                               |             | Bro      | wse      | 1 |
| Destination Folder C: \Program Files\GNS3                                                                                    |                               |             | Bro      | wse      |   |
| Destination Folder           C:\Program Files\GNS3           Space required: 327.1 MB                                        |                               |             | Bro      | wse      |   |
| Destination Folder<br>C:\Program Files\GNS3<br>Space required: 327.1 MB<br>Space available: 52.3 GB                          |                               |             | Bro      | wse      |   |
| Destination Folder<br>C:\Program Files\GNS3<br>Space required: 327.1 MB<br>Space available: 52.3 GB                          |                               |             | Bro      | wse      |   |
| Destination Folder<br>C:\Program Files\GNS3<br>Space required: 327.1 MB<br>Space available: 52.3 GB<br>SNS3 2.2.27 Installer |                               |             | Bro      | wse      |   |

• Once GNS3 software is installed we can <u>Click Next</u> and complete the installation process.

| 0   | End devices                  |   |  |  |  |  |     |
|-----|------------------------------|---|--|--|--|--|-----|
| 8   | Filter                       | 1 |  |  |  |  |     |
|     | ATM switch                   |   |  |  |  |  |     |
| 44. | c3600                        |   |  |  |  |  | - 1 |
|     | c3601                        |   |  |  |  |  |     |
| 40  | c3725                        |   |  |  |  |  |     |
| 0   | C7200                        |   |  |  |  |  |     |
| S   | Cloud                        |   |  |  |  |  |     |
| 0#  | Ethernet hub                 |   |  |  |  |  |     |
| 90  | Ethernet switch              |   |  |  |  |  |     |
| -h  | Frame Relay switch           |   |  |  |  |  |     |
| 2   | Kali-Linux-2021.3-vbcx-amd64 |   |  |  |  |  |     |
|     | MSEdge-Win10-VMware          |   |  |  |  |  |     |
|     |                              |   |  |  |  |  |     |
|     | parrot                       | - |  |  |  |  |     |
|     | tiew template                |   |  |  |  |  |     |
|     |                              |   |  |  |  |  |     |
|     |                              |   |  |  |  |  |     |
|     |                              |   |  |  |  |  |     |
|     |                              |   |  |  |  |  |     |
|     |                              |   |  |  |  |  | -   |
|     | 1.5                          |   |  |  |  |  |     |

#### 3.2 Configuring Virtual Box

Assuming that users have kali Linux already installed in virtual Box.
 Oracle VM VirtualBox Manager

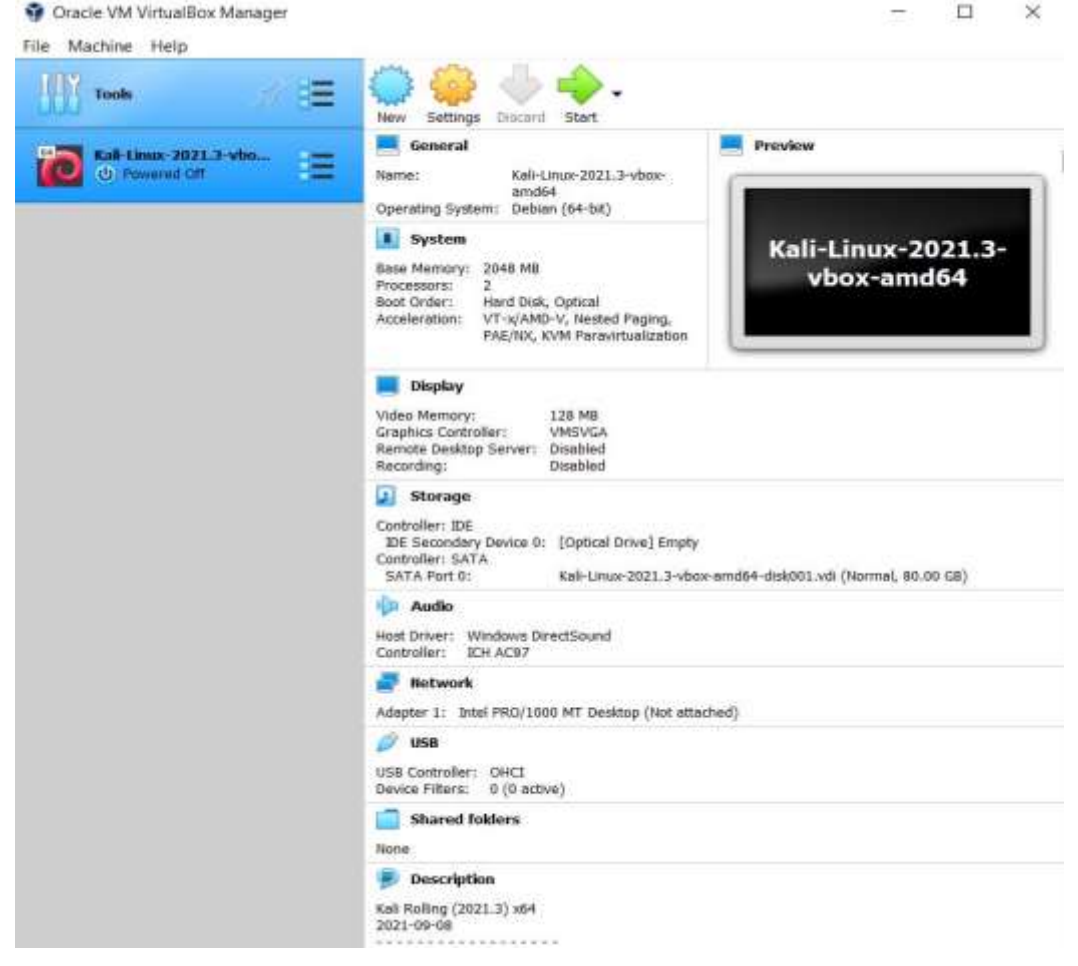

• After installing kali Linux, the network adapter should **not be Attached** to Network such as NAT, Bridge Adapter and so on.

| General                                        | Network                                                                                     |          |  |
|------------------------------------------------|---------------------------------------------------------------------------------------------|----------|--|
| System<br>Display                              | Adapter 1 Adapter 2 Adapter 3 Adapte<br>Enable Network Adapter<br>Attached to: Not attached | ur 4<br> |  |
| Audio<br>Network                               | Name:<br>P Advanced                                                                         |          |  |
| Serial Ports USB Shared Folders User Interface |                                                                                             |          |  |
|                                                |                                                                                             |          |  |

## 3.3 Configuring VPCS in GNS3

• In Gns3 there is inbuilt option for choosing End devices, selecting Option end devices option prompts.

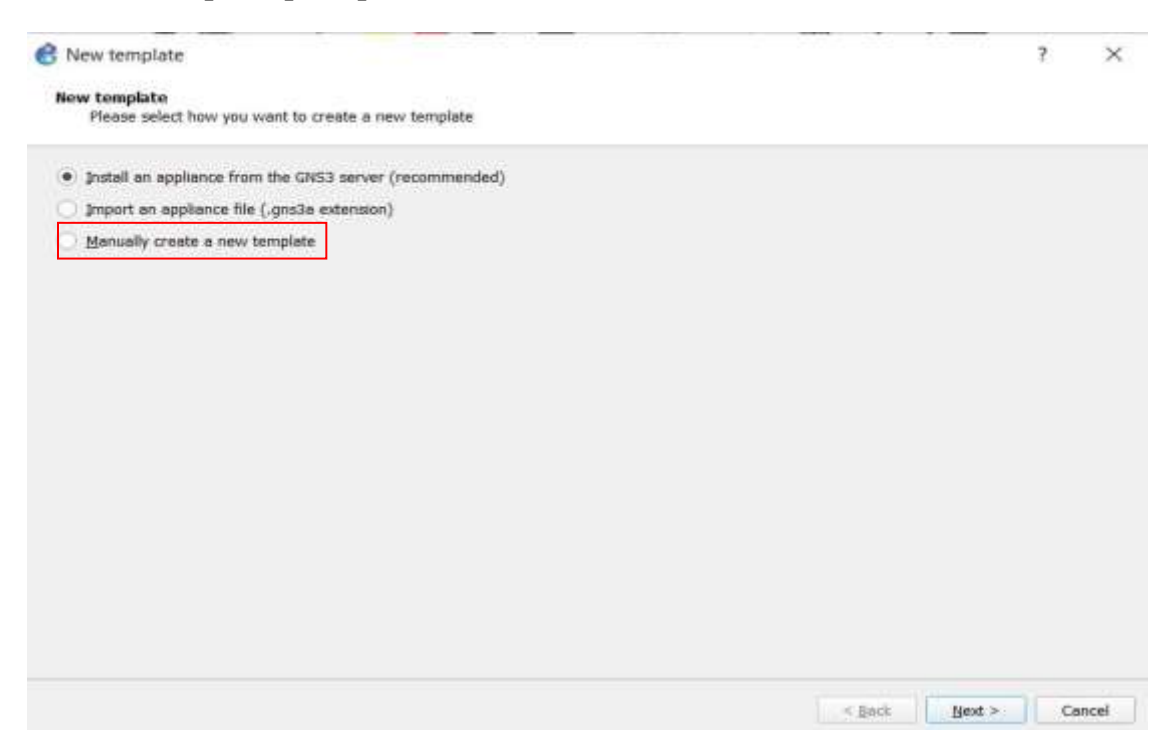

• Gns3 enables users to Import Multiple new appliances template file in-order to add virtual PC simulator which allow user to add lightweight PC which support DHCP and Ping.

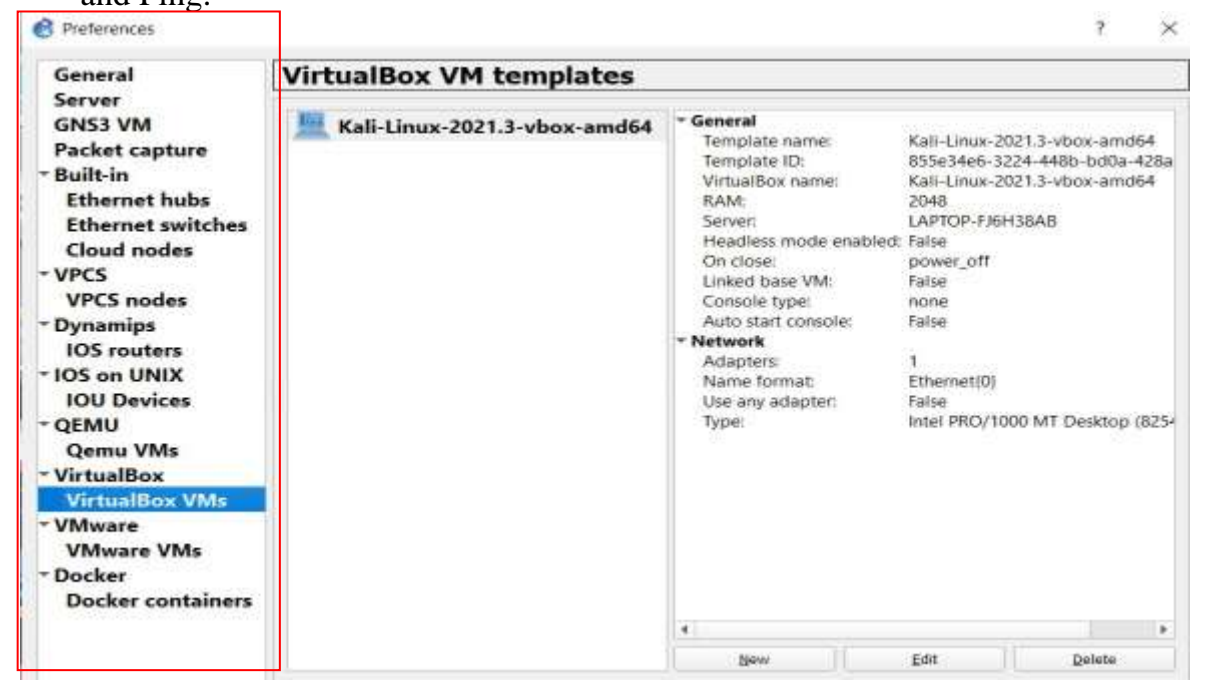

• As GNS3 is connected to Virtual Box and VMware to our local host, user can choose different installed machine in virtual box using drop down menu.

| General                                                                                                    | VirtualBox VM templates                        |                                                                                        |                 |                 |                                      |
|----------------------------------------------------------------------------------------------------|------------------------------------------------|----------------------------------------------------------------------------------------|-----------------|-----------------|--------------------------------------|
| GNS3 VM                                                                                                    |                                                | Kali-Linux-2021.3-vbox-amd64                                                           | * General       | Kell Linux 2024 | 3                                    |
| Packet captu<br>Built-in<br>Ethernet hu v<br>Ethernet sw                                                                                                    | New VirtualE<br>VirtualBox Virt<br>Please choo | ox VM template<br><b>val Machine</b><br>se a VirtualBox virtual machine from the list. | i emolate name: | ? ×             | 448b-bd0a-428a<br>3-vbox-amd64<br>48 |
| VPCS v<br>VPCS v                                                                                                    | M list:                                        |                                                                                        |                 | •]              |                                      |
| Dynamips<br>IOS routers<br>IOS on UNIX                                                                                                    | Use as a lin                                   | ed base VM (experimental)                                                              |                 |                 |                                      |
| Dynamips<br>IOS routers<br>IOS on UNIX<br>IOU Devices<br>QEMU<br>Qemu VMs<br>VirtualBox<br>VirtualBox                                                                        | Use as a lin                                   | ed base VM (experimental)                                                              |                 |                 | ИТ Desktop (825                      |
| Dynamips<br>IOS routers<br>IOS on UNIX<br>IOU Devices<br>QEMU<br>Qemu VMs<br>VirtualBox<br>VirtualBox<br>VirtualBox<br>VirtualBox<br>VMware<br>VMware<br>VMware VW<br>Docker | Use as a lin                                   | ed base VM (experimental)                                                              | < Back          | ish Cancel      | ИТ Desktop (825                      |

• Selecting kali Linux will direct appear as VPCS in end devices.

| End    | devices                      |
|--------|------------------------------|
| Filter |                              |
|        | Cloud                        |
|        | Kali-Linux-2021.3-vbox-amd64 |
|        | MSEdge-Win10-VMware          |
|        | NAT                          |
|        | parrot                       |
|        | VPCS                         |
|        |                              |
|        |                              |
|        |                              |
|        |                              |
|        |                              |
|        |                              |
|        |                              |
|        | New template                 |

# **3.4** Configuring IP Address to Kali in Order to Ping each other in GNS3 topology. (Setting a IP address)

| Kali-Linux-2021.3-vbox-amd64 [Running] - Oracle VM VirtualBox                               |
|---------------------------------------------------------------------------------------------|
| File Machine View Input Devices Help                                                        |
| 📉   🔜 💳 🍃 🖓 🖭 🗸   📧 💌 kali@kali: ~                                                          |
| kali@kali:~                                                                                 |
| File Actions Edit View Help                                                                 |
|                                                                                             |
| —(kali⊛kali)-[~]                                                                            |
| └─\$ ifconfig                                                                               |
| eth0: flags=4163 <up,broadcast,running,multicast> mtu 1500</up,broadcast,running,multicast> |
| inet 192.168.2.1 netmask 255.255.255.0 broadcast 192.168.2.255                              |
| ether 08:00:27:43:73:hc txqueuelen 1000 (Ethernet)                                          |
| RX packets 18 bytes 1832 (1.7 KiB)                                                          |
| RX errors 0 dropped 0 overruns 0 frame 0                                                    |
| TX packets 34 bytes 3010 (2.9 KiB)                                                          |
| TX errors 0 dropped 0 overruns 0 carrier 0 collisions 0                                     |
| 10. flags-73/UD LOODBACK DUNNINGS mtu 65536                                                 |
| inet 127.0.0.1 netmask 255.0.0.0                                                            |
| inet6 ::1 prefixlen 128 scopeid 0×10 <host></host>                                          |
| loop txqueuelen 1000 (Local Loopback)                                                       |
| RX packets 8 bytes 400 (400.0 B)                                                            |
| RX errors 0 dropped 0 overruns 0 frame 0                                                    |
| TX packets & bytes 400 (400.0 B)<br>TX errors 0 dropped 0 overrups 0 carrier 0 collisions 0 |
| ix errors o dropped o overruns o currier o coccisions o                                     |
|                                                                                             |
| [──(kali⊛kali)-[~]                                                                          |
| . └─\$ ping 192.168.2.2                                                                     |
| PING 192.108.2.2 (192.108.2.2) 50(84) Dytes of data.                                        |
| •64 bytes from 192.108.2.2: icmp_seq=1 ttl=255 time=3.07 ms                                 |
| 64 bytes from 192.168.2.2: icmp seq=3 ttl=255 time=6.34 ms                                  |
| 64 bytes from 192.168.2.2: icmp_seq=4 ttl=255 time=2.39 ms                                  |
| 64 bytes from 192.168.2.2: icmp_seq=5 ttl=255 time=9.30 ms                                  |
| 64 bytes from 192.168.2.2: icmp_seq=6 ttl=255 time=5.41 ms                                  |

4. Installing Command Line tool in kali Linux to perform Distributed denial of Service attack.

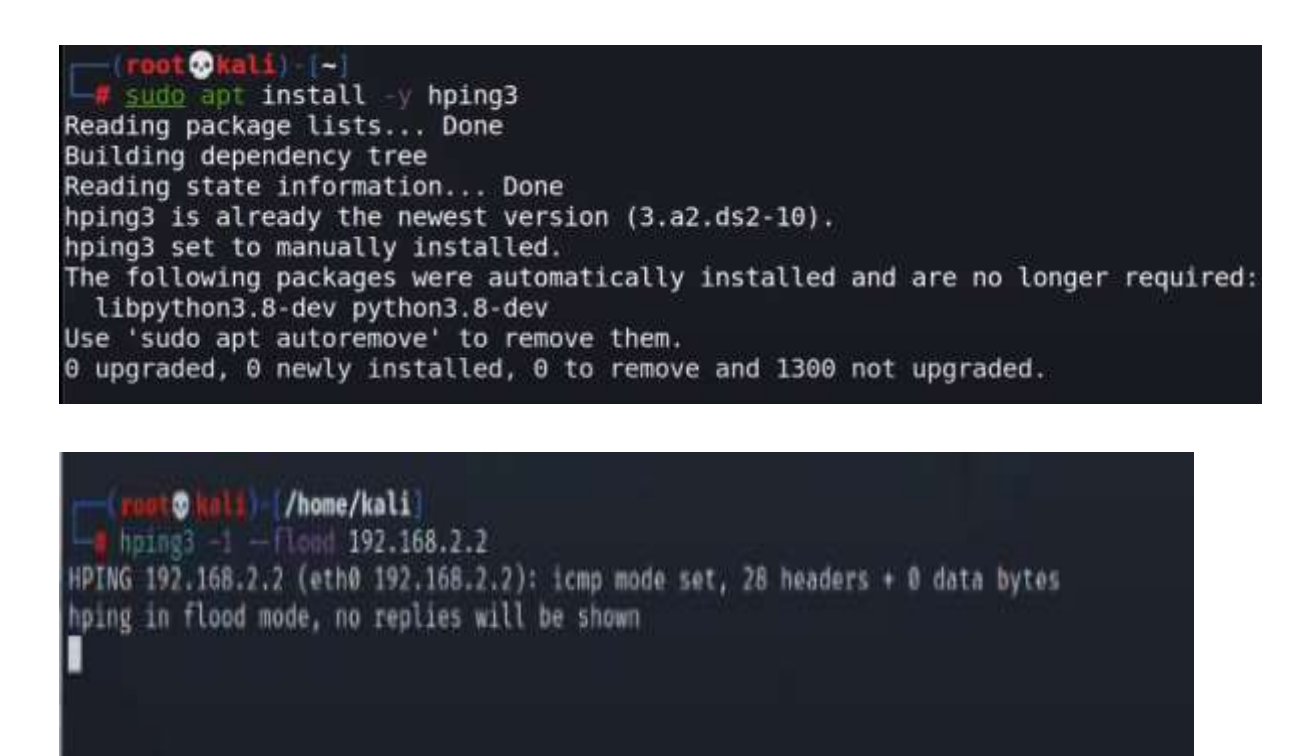

5. Configuring VRRP Protocol on cisco router.

| Main-Router1(config)#int e2/1                            |
|----------------------------------------------------------|
| Main-Router1(config-if)#ip add 10.0.254.20 255.255.255.0 |
| Main-Router1(config-if)#vrrp 1 priority 200              |
| Main-Router1(config-if)#vrrp 1 authentication text cisco |
| Main-Router1(config-if)#vrrp 1 timers advertise 3        |
| Main-Router1(config-if)#vrrp 1 timers learn              |
| Main-Router1(config-if)#vrrp 1 ip 10.0.254.10            |
| Main-Router1(config-if)#no shu                           |
| Main-Router1(config-if)#no shutdown                      |
| Main-Router1(config-if)#                                 |
| *Mar 1 00:10:31.723: %VRRP-6-STATECHANGE: Et2/1 Grp 1 st |
| ate Init -> Backup                                       |
| Main-Router1(config-if)#ex                               |
| *Mar 1 00:10:33.711: %LINK-3-UPDOWN: Interface Ethernet2 |
| /1, changed state to up                                  |
| *Mar 1 00:10:34.711: %LINEPROTO-5-UPDOWN: Line protocol  |
| on Interface Ethernet2/1, changed state to up            |
| Main-Router1(config-if)#exit                             |
| *Mar 1 00:10:40.943: %VRRP-6-STATECHANGE: Et2/1 Grp 1 st |
| ate Backup -> Master                                     |
| Main-Router1(config-if)#exit                             |

• Checking VRRP Status in order to check priority of master router, Authentication, and advertise interval time.

```
Main-Router1#show vrrp int e2/1
Ethernet2/1 - Group 1
State is Master
Virtual IP address is 10.0.254.10
Virtual MAC address is 0000.5e00.0101
Advertisement interval is 3.000 sec
Preemption enabled
Priority is 200
Authentication text "cisco"
Master Router is 10.0.254.20 (local), priority is 200
Master Advertisement interval is 3.000 sec
Master Down interval is 9.218 sec
```

• Configuring Backup router in order to check VRRP Status to check priority of Backup router, Authentication, and advertise interval time.

| Backup-Router(config)#int f0/0                                |
|---------------------------------------------------------------|
| Backup-Router(config-if)#ip add 10.0.254.30 255.255.255.0     |
| Backup-Router(config-if)#vrrp 1 priority 100                  |
| Backup-Router(config-if)#vrrp 1 authentication text cisco     |
| Backup-Router(config-if)#vrrp 1 timers advertise 3            |
| Backup-Router(config-if)#vrrp 1 timers learn                  |
| Backup-Router(config-if)#vrrp 1 ip 10.0.254.10                |
| Backup-Router(config-if)#no shu                               |
| Backup-Router(config-if)#no shutdown                          |
| Backup-Router(config-if)#                                     |
| *Mar 1 00:21:01.199: %VRRP-6-STATECHANGE: Fa0/0 Grp 1 state I |
| nit -> Backup                                                 |

```
Backup-Router#sho vrrp int f0/0
FastEthernet0/0 - Group 1
State is Backup
Virtual IP address is 10.0.254.10
Virtual MAC address is 0000.5e00.0101
Advertisement interval is 3.000 sec
Preemption enabled
Priority is 100
Authentication text "cisco"
Master Router is 10.0.254.20, priority is 200
Master Advertisement interval is 3.000 sec
Master Down interval is 9.609 sec (expires in 8.645 sec) Lea
rning
```

• Setting up IP-route command on main router in order to communicate with another virtual router.

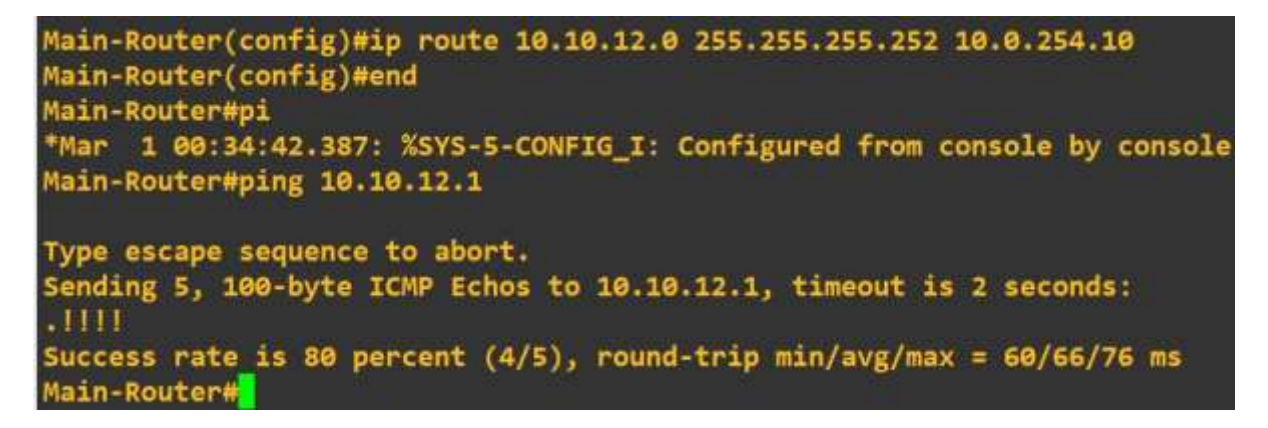

## 6. Configuring load balancer on virtual router on cisco router.

• IP address is already configured, now setting up static route on master router.

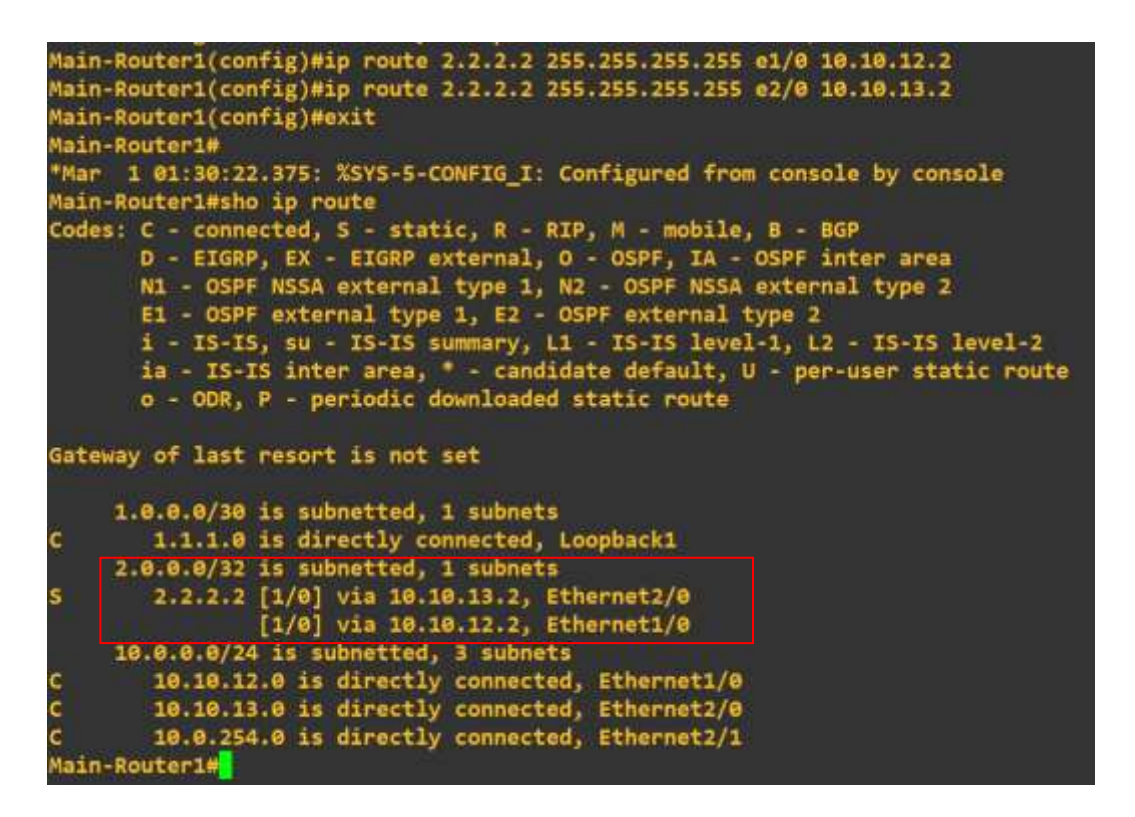

• IP address is already configured, now setting up static route on Backup router

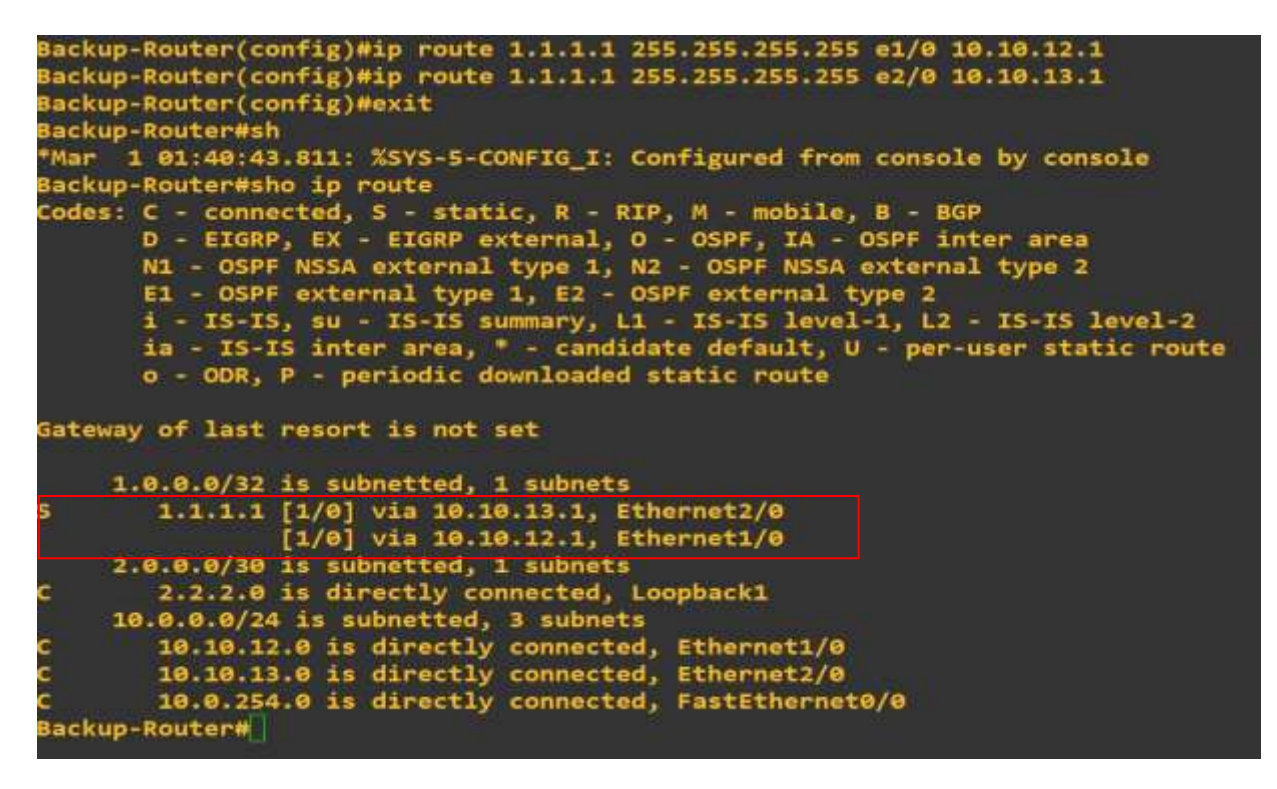

• Checking the load balancer working from transmitting ICMP Packet from Main router to backup router.

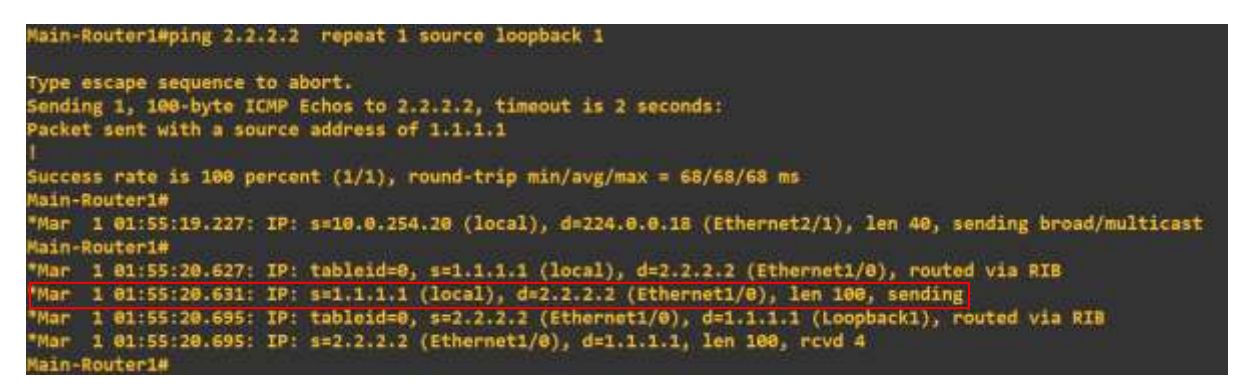

• Again, transmitting ICMP packet from main router in order to check change in interface.

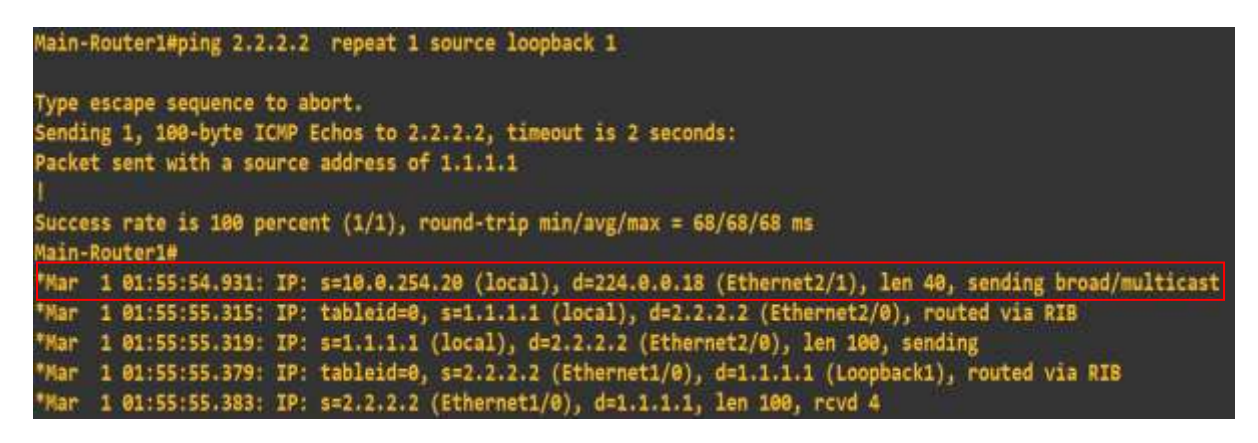

• Configuring load balancer on interface e1/0

| Main-Router1#conf t   |                                                  |
|-----------------------|--------------------------------------------------|
| Enter configuration o | commands, one per line. End with CNTL/Z.         |
| Main-Router1(config)# | int el/0                                         |
| Main-Router1(config-i | f)#ip ?                                          |
| Interface IP configur | ation subcommands:                               |
| access-group          | Specify access control for packets               |
| accounting            | Enable IP accounting on this interface           |
| address               | Set the IP address of an interface               |
| admission             | Apply Network Admission Control                  |
| auth-proxy            | Apply authentication proxy                       |
| authentication        | authentication subcommands                       |
| bandwidth-percent     | Set EIGRP bandwidth limit                        |
| bgp                   | BGP interface commands                           |
| broadcast-address     | Set the broadcast address of an interface        |
| cef                   | Cisco Express Forwarding interface commands      |
| cgmp                  | Enable/disable CGMP                              |
| ddns                  | Configure dynamic DNS                            |
| dhcp                  | Configure DHCP parameters for this interface     |
| directed-broadcast    | Enable forwarding of directed broadcasts         |
| dvmrp                 | DVMRP interface commands                         |
| flow                  | NetFlow related commands                         |
| hello-interval        | Configures IP-EIGRP hello interval               |
| helper-address        | Specify a destination address for UDP broadcasts |
| hold-time             | Configures IP-EIGRP hold time                    |
| idle-group            | Specify interesting packets for idle-timer       |
| igmp                  | IGMP interface commands                          |
| information-reply     | Enable sending ICMP Information Reply messages   |
| inspect               | Apply inspect name                               |
| ips                   | Create IPS rule                                  |
| irdp                  | ICMP Router Discovery Protocol                   |
| load-sharing          | Style of load sharing                            |

• Selecting load-sharing per-packet

```
Main-Router1(config-if)#ip lo
Main-Router1(config-if)#ip load
Main-Router1(config-if)#ip load-sharing ?
  per-destination Deterministic distribution
  per-packet Random distribution
Main-Router1(config-if)#ip load-sharing per
Main-Router1(config-if)#ip load-sharing per-packet
```

• Checking the result in order to check load distribution working on per packet

| Main- | Router1#u                                                                                              |
|-------|----------------------------------------------------------------------------------------------------|
| Mar   | 1 02:10:27.583: IP: s=10.0.254.20 (local), d=224.0.0.18 (Ethernet2/1), len 40, sending broad/multicast |
| Man   | 1 02:10:27.947: IP: tableid=0, s=10.10.12.1 (local), d=2.2.2.2 (Ethernet1/0), routed via RIB           |
| Mar   | 1 02:10:27.951: IP: s=10.10.12.1 (local), d=2.2.2.2 (Ethernet1/0), len 100, sending                    |
| Mar   | 1 02:10:28.015: IP: tableid=0, s=2.2.2.2 (Ethernet1/0), d=10.10.12.1 (Ethernet1/0), routed via RIB     |
| Mar   | 1 02:10:28.015: IP: s=2.2.2.2 (Ethernet1/0), d=10.10.12.1 (Ethernet1/0), len 100, rcvd 3               |
| Main- | Router1#u all                                                                                          |
| All p | pssible debugging has been turned off                                                                  |
| Main- | Router1#                                                                                               |
| Mar   | 1 02:10:30.347: IP: s=10.0.254.20 (local), d=224.0.0.18 (Ethernet2/1), len 40, sending broad/multicast |

• Second result Clearly showcase load balancer working

| Main- | uter1#                                                                                               |  |
|-------|----------------------------------------------------------------------------------------------------|--|
| *Mar  | 02:10:46.919: IP: s=10.0.254.20 (local), d=224.0.0.18 (Ethernet2/1), len 40, sending broad/multicast |  |
| *Mar  | 02:10:47.131: IP: tableid=0, s=10.10.13.1 (local), d=2.2.2.2 (Ethernet2/0), routed via RIB           |  |
| *Mar  | 02:10:47.135: IP: s=10.10.13.1 (local), d=2.2.2.2 (Ethernet2/0), len 100, sending                    |  |
| *Mar  | 02:10:47.195: IP: tableid=0, s=2.2.2.2 (Ethernet2/0), d=10.10.13.1 (Ethernet2/0), routed via RIB     |  |
| *Mar  | 02:10:47.199: IP: s=2.2.2.2 (Ethernet2/0), d=10.10.13.1 (Ethernet2/0), len 100, rcvd 3               |  |
| Main- | uter1#u all                                                                                          |  |

## References

• GNS3 Documentation. 2021. *Getting Started with GNS3*. [online] Available at: <a href="https://docs.gns3.com/docs/">https://docs.gns3.com/docs/</a>> [Accessed 15 December 2021].